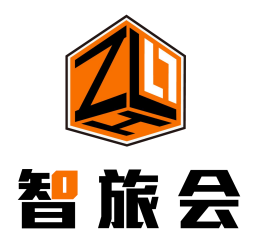

### Z00M客户端使用手册

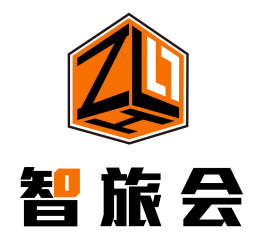

第二届中国—巴基斯坦技术转移对接会 专家讲者线上ZOOM会议ID和密码

加入 Zoom 会议 https://us02web.zoom.us/j/84881007487?pwd=bk5qUDd GcVB6ZHBtYkJraDkzWW96Zz09

会议号:84881007487 密码:147258

测试工作人员联系方式: 孔德磊 15368457528

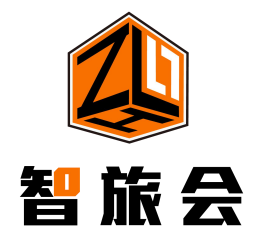

- 一、客户端安装
- 二、客户端登陆操作
- 三、客户端的使用
- 四、会议中切换至并排模式
- 五、注意事项

## 目 录 CONTENTS

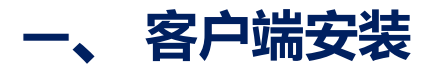

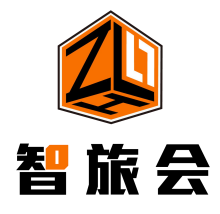

zoom官方原版软件下载链接

https://www.zoom.cn/download或者https://us02web.zoom.us/download。哪个可以打开就用哪个下载, 下载第一个zoom会议客户端即可

| 2000 联系销售人员                      |                                                                  | 加入一场会议     |  |
|----------------------------------|------------------------------------------------------------------|------------|--|
|                                  | 下载中心                                                             | 为IT管理员下载 - |  |
|                                  | Zoom会议客户端<br>当您开始或加入自己的第一个Zoom会议时,网页浏览器客户端将自动下载,还可在这里进行<br>手动下载。 |            |  |
|                                  | 下载 版本5.7.5 (1020)(                                               | (32位)      |  |
| 下载64位Zoom客户端 Download ARM Client |                                                                  |            |  |

硬件建议:为保证网络环境、摄像头、麦克风兼容稳定,强烈建议专家使用笔记本电脑。不建议使用台式电脑或手机。

#### 二、 客户端登陆操作-加入会议

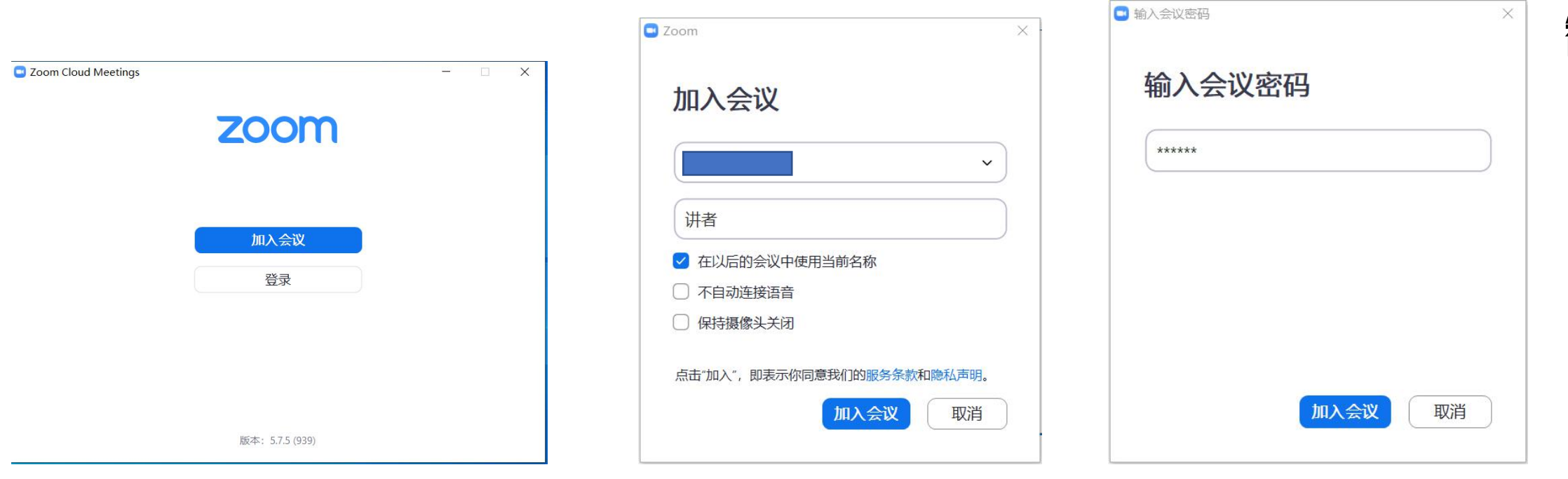

电脑打开zoom点击加入会议,输入会议id及真实姓名和单位点击加入会议输入密码即可

注: 会议id和密码将由工作人员发放

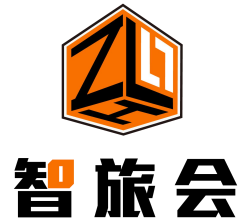

#### 二、 客户端登陆操作-开启视频及音频

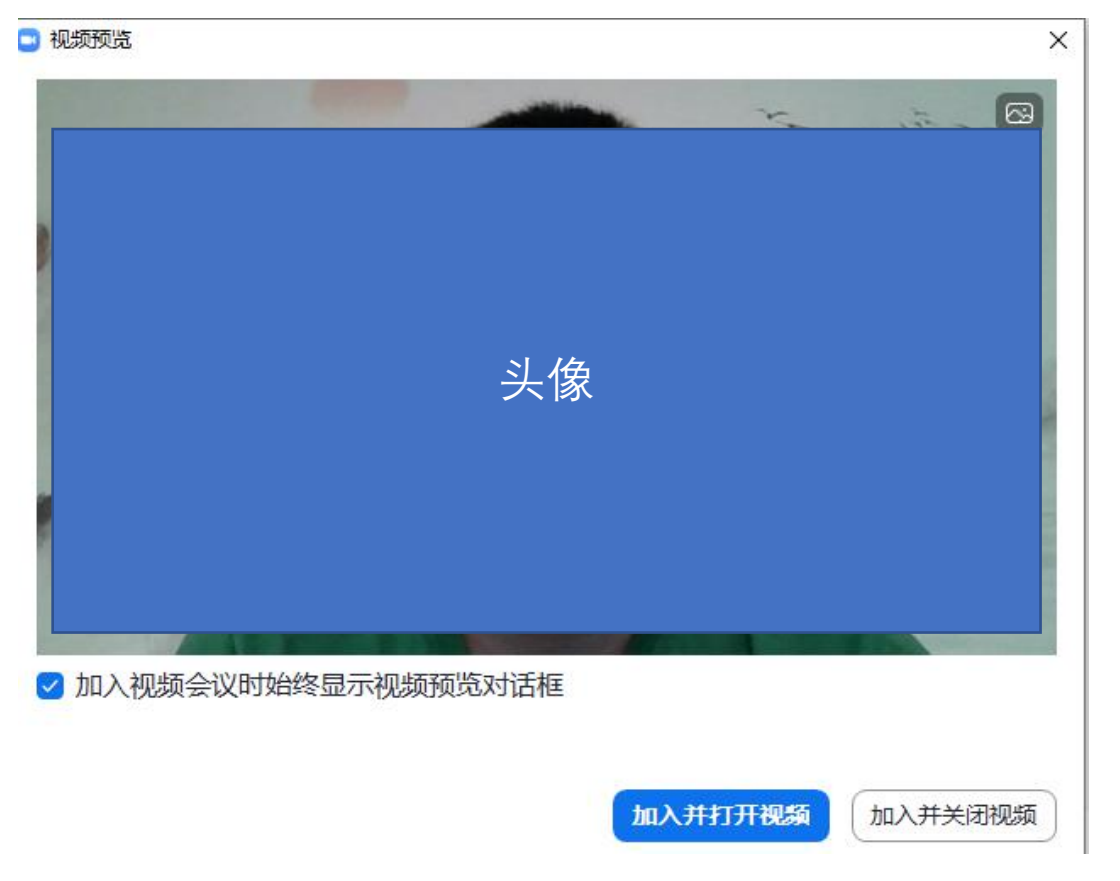

# 

| 0 | 请选择会议语音的接入方式 |          | ×                       |
|---|--------------|----------|-------------------------|
|   | 电话呼入         | 使用电脑音频加入 | 呼叫我                     |
|   |              | 使用电脑语音设备 | 如需听见其他人说话,<br>请点击加入音频按钮 |
| C | )加入会议时自动启用   | 本地音频设备   |                         |

#### 步骤一: 在视频预览窗口点击"加入并打开视频"按钮

#### 步骤二:在连接语音窗口点击"使用电脑音频设备"按钮

#### 主界面介绍

- 1.解除静音:点击开启/关闭麦克风 2.开启视频:点击开启/关闭摄像头 3.参会者:可以查看当前会议中所有 参会人员 4.聊天:点击查看会议留言,也可以
- 自己留言给参会人员
- 5.共享屏幕: 点击 共享屏幕 按钮, 可以将您的电脑桌面共享给所有参
- 会人员,用于播放PPT
- 6.红色按钮"结束": 退出当前会议

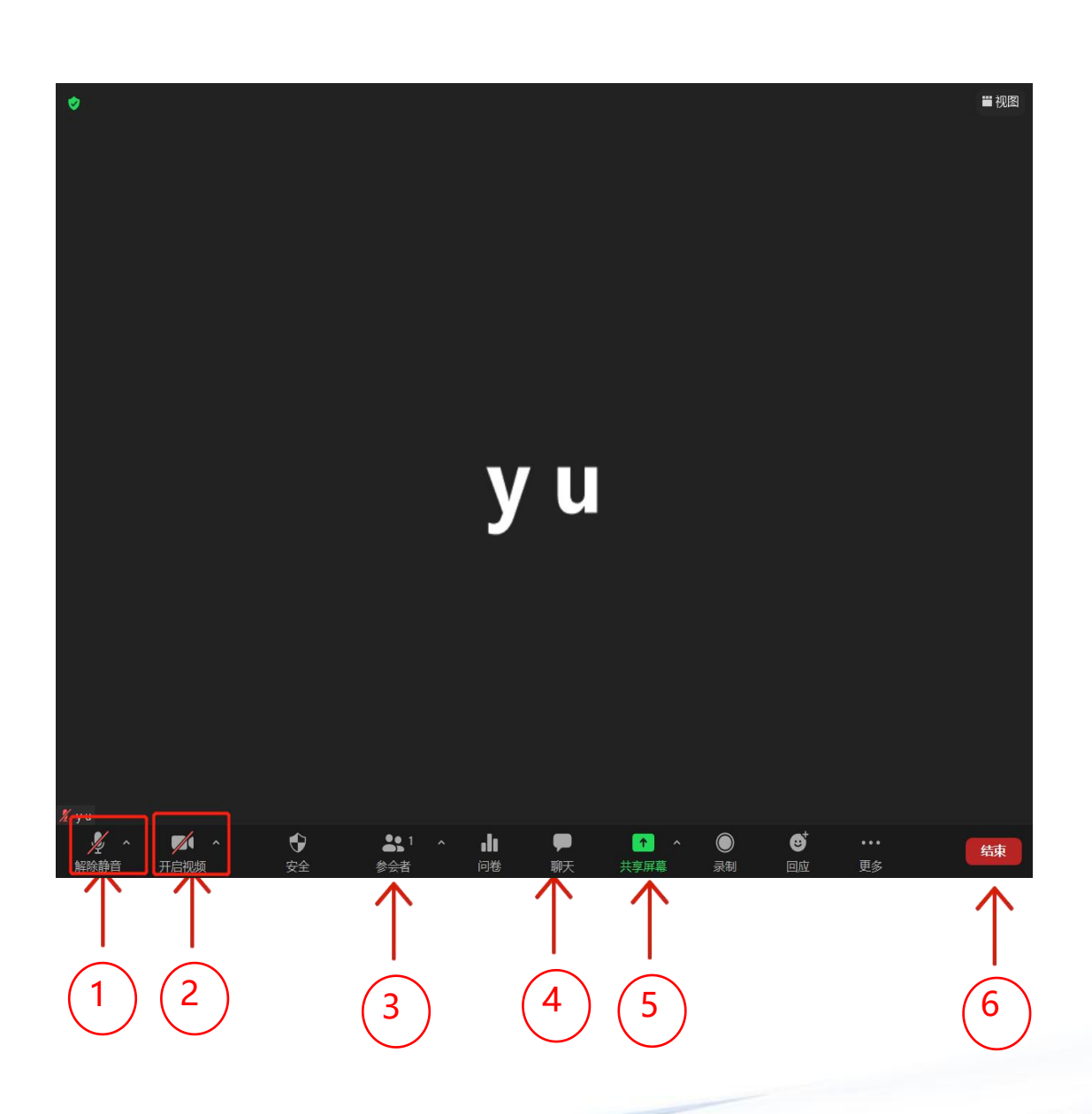

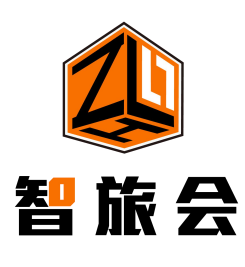

三、PPT分享

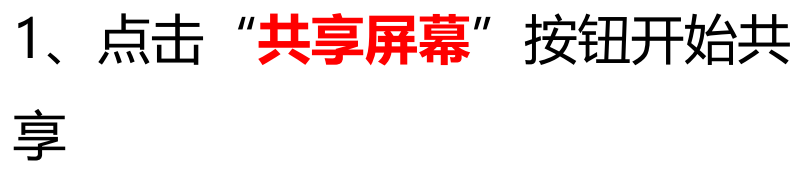

- 2、选中需要共享的内容,然后点 击右下角"<mark>共享</mark>"按钮,即开始共 享您的电脑屏幕
- 3、在您的电脑端找到您的PPT,点 击开始放映即可
- 4、结束时,点击屏幕上方的"停 止共享"即可。

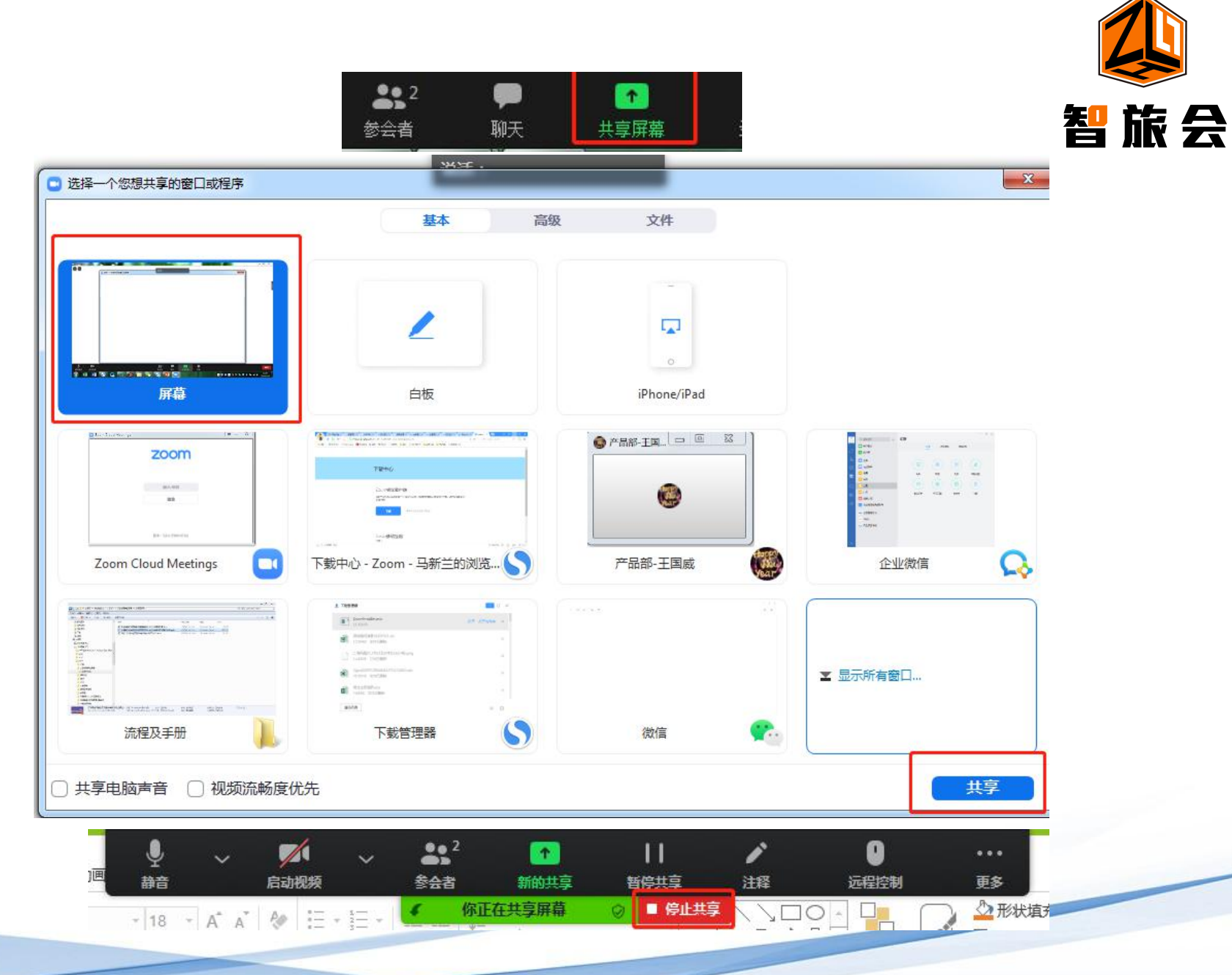

#### 四、直播中切换至并排模式

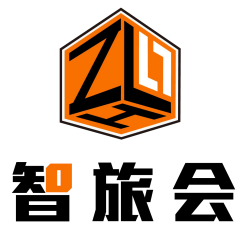

在观看演讲者的ppt共享时, 如感觉摄像头窗口遮挡到 ppt,可以切换至"并排模 式" 步骤一:点击窗口顶部的

"查看选项"打开菜单; 步骤二:在菜单中点击"并

排模式",可以将参会人员的头像移至右侧,和ppt并排显示

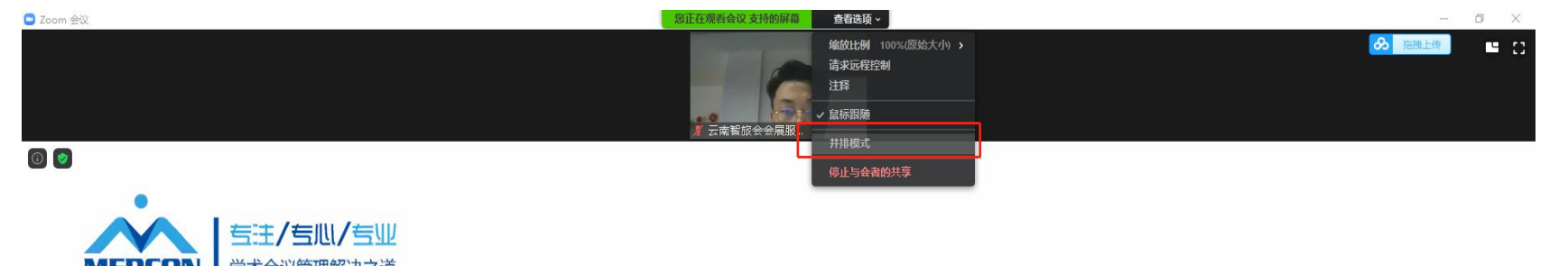

ZOOM客户端

使用操作手册

## 

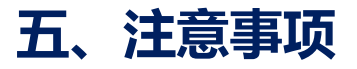

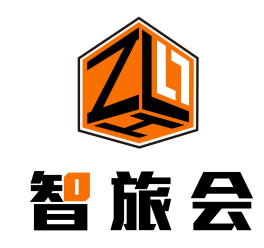

- 建议使用稳定的网络,上传下载速度均在3MB以上
- 确认您的电脑配置并正确的开启了麦克风和摄像头
- 确认您的幻灯ppt可以正常播放
- 会议开始前, 建议您提前30分钟进入会议

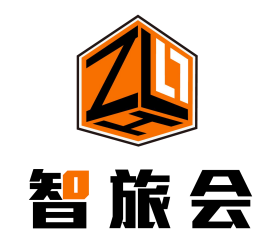

视频连线的技术要求:

- 本次会议全程采用远程视频形式,会前有工作人员会与发言嘉宾电话联系,完成 ZOOM 的测试工作。您可在官网中下载软件并安装,下载时,请务必根据您电脑系统选择(win 或 mac)。
  下载网址详见下方链接: https://www.zoom.cn/download或者https://us02web.zoom.us/download
  所使用电脑必须有摄像头,直播中尽量佩戴耳机;
- 3. 请保持在良好的网络环境中,防止因网速慢而造成的延迟、掉线等情况;
- 4. 直播过程中,所在的网络环境,尽量保持光源稳定,且背景光线不要太强;
- 5. 幻灯片格式为 ppt 或 pptx